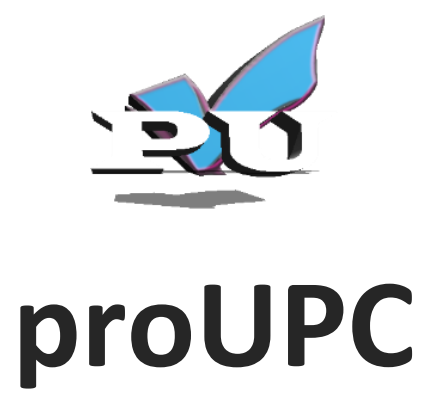

# Manual para el Usuario

## CONTENIDO

PAG

| INTRODUCCIÓN                         | 4  |
|--------------------------------------|----|
| 1. Definición del sistema            | 5  |
| 2. OBJETIVOS                         | 6  |
| 3. GUÍA DE USO ESTUDIANTE            | 7  |
| 3.1. Registro de usuario             | 7  |
| 3.2. Ingreso al sistema              | 8  |
| 3.3. Realizar prueba o Test          | 9  |
| 3.4. Historial de pruebas realizadas | 10 |
| 3.5. Temas de apoyo                  | 11 |
| 3.6. Progreso del estudiante         | 12 |
| 4. RECOMENDACIONES                   | 13 |

## LISTA DE FIGURAS

PAG

| Figura 1. | Registro del estudiante                           | 7  |
|-----------|---------------------------------------------------|----|
| Figura 2. | Ingreso al sistema                                | 8  |
| Figura 3. | Pantalla principal del sistema                    | 9  |
| Figura 4. | Modelo de preguntas del test                      | 10 |
| Figura 5. | Historial de pruebas del estudiante               | 11 |
| Figura 6. | Temas de apoyos                                   | 11 |
| Figura 7. | Estadística que indica el progreso del estudiante | 12 |

## **INTRODUCCIÓN**

**ProUPC** es un sistema de información en entorno web que le permite a los estudiantes simular las pruebas de estado de la educación superior, con el fin de familiarizarse con la metodología y al mismo tiempo aumentar la probabilidad de sacar una mejor valoración al momento de presentar oficialmente las pruebas.

A través de este manual, se pretende guiar al usuario para que utilice todas las funcionalidades del sistema. Con el fin de aprovechar todos los recursos disponibles.

Para utilizar este aplicativo el estudiante solamente necesita una conexión a internet y realizar un registro de usuario.

## 1. DEFINICIÓN DEL SISTEMA

**ProUPC** es un sistema de información en entorno web que permite simular en tiempo real los exámenes de estado para la calidad de la educación superior Saber Pro, para los estudiantes de la Universidad Popular del Cesar.

## 2. OBJETIVOS

## 2.1. Objetivo general

Brindar a los usuarios del sistema, una guía completa y organizada que permita la mejor experiencia y manipulación del Sistema de Información (SI).

## 2.2. Objetivos específicos

- Proporcionar a los usuarios la información necesaria para utilizar correctamente el SI.
- Exponer paso a paso todas las funcionalidades del SI (Historial de pruebas, consultar temas de apoyo, ver progreso de aprendizaje, entre otros).

## 3. GUÍA DE USO ESTUDIANTE

## 3.1. Registro de usuario

| RegistroProUPC                     |  |  |  |  |
|------------------------------------|--|--|--|--|
| Seleccione programa * 🔹            |  |  |  |  |
| Identificación *                   |  |  |  |  |
| Nombre completo *                  |  |  |  |  |
| Apellidos *                        |  |  |  |  |
| 🔍 Mujer 🔹 Hombre                   |  |  |  |  |
| Teléfono *                         |  |  |  |  |
| Correo electrónico *               |  |  |  |  |
| Ingrese sus credenciales de acceso |  |  |  |  |
| Usuario *                          |  |  |  |  |
| Contraseña *                       |  |  |  |  |
| ✓ Registrarme                      |  |  |  |  |
| Iniciar Sesión Recordar contraseña |  |  |  |  |

Figura 1. Registro del estudiante

El formulario anterior contiene los datos necesarios para completar el registro del estudiante a la plataforma ProUPC.

#### 3.2. Ingreso al sistema

Para ingresar al sistema es necesario proporcionar las credenciales de acceso que garantizan su registro previo en la base de datos. Se debe suministrar el Usuario y la Contraseña.

| Stude          | ntProUPC              |
|----------------|-----------------------|
| Ingrese sus cr | redenciales de acceso |
| Usuario        | 1                     |
| Contraseña     | <b>a</b>              |
| Ingresar       |                       |
| Registrarme    | 🔁 Recordar contraseña |

Figura 2. Ingreso al sistema

Si los datos suministrados son correctos el sistema redireccionará exitosamente hacia el panel principal de administración, el cual se muestra a continuación:

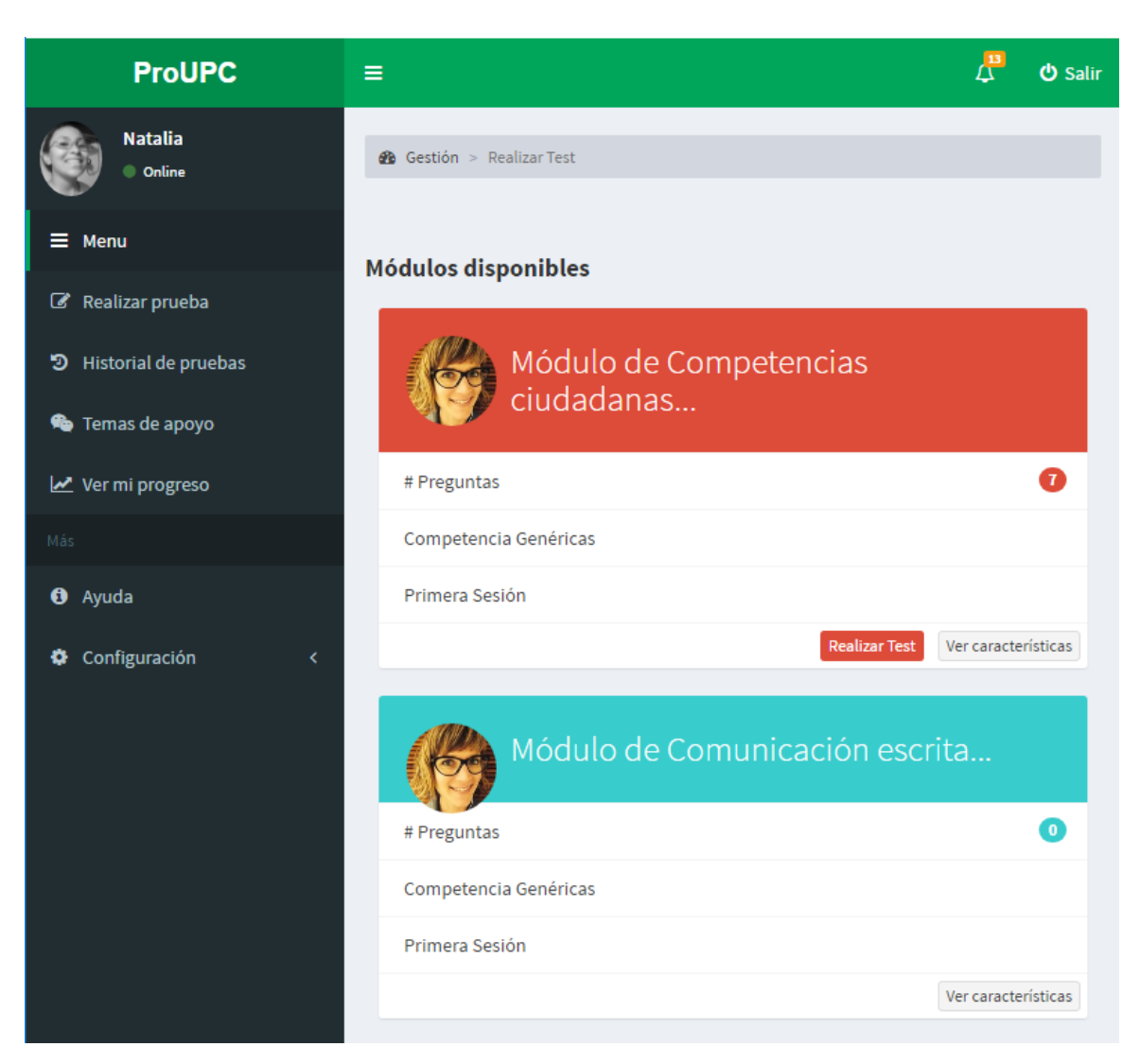

Figura 3. Pantalla principal del sistema

## 3.3. Realizar prueba o Test

Al momento de ingresar al sistema, automáticamente se listan los módulos que están asociados al programa al que el estudiante pertenece. Sino vaya al menú principal y seleccione la opción <u>Realizar prueba.</u>

Si hay preguntas disponibles en cada módulo, se mostrará la opción de *Realizar Test,* de lo contrario solamente estará disponible *Ver Características.* 

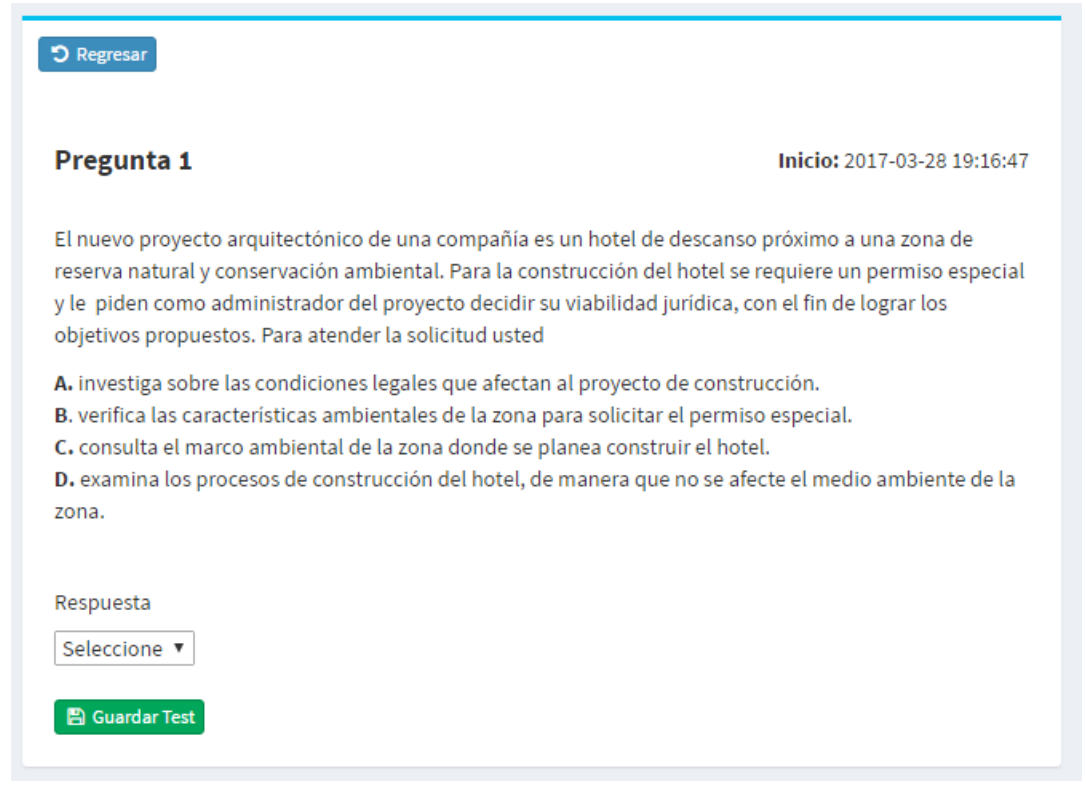

Figura 4. Modelo de preguntas del test

**NOTA**: En caso de haber realizado el test del módulo, el sistema le avisará con un mensaje diciendo: "*Usted ya ha realizado el Test de este módulo*" y le mostrará la opción de ver los resultados obtenidos.

## 3.4. Historial de pruebas realizadas

El historial de pruebas permite ver los diferentes módulos realizados por cada estudiante, en ellos están contenidas las fechas y hora en que se guardó cada test.

Allí mismo se presenta la opción de ver los resultados de cada uno de los test realizados.

| Historial de mis Test |                                                          |                     |  |  |  |
|-----------------------|----------------------------------------------------------|---------------------|--|--|--|
| 2017-03-2             | 24                                                       |                     |  |  |  |
| Ø                     | Test realizado                                           | <b>(2)</b> 17:31:41 |  |  |  |
|                       | Módulo de Competencias ciudadanas                        |                     |  |  |  |
|                       | Ver resultados                                           |                     |  |  |  |
| 2017-03-2             | 28                                                       |                     |  |  |  |
| Ø                     | Test realizado                                           | ① 19:20:07          |  |  |  |
|                       | Módulo de Formulación, evaluación y gestión de proyectos |                     |  |  |  |
|                       | Ver resultados                                           |                     |  |  |  |

Figura 5. Historial de pruebas del estudiante

## 3.5. Temas de apoyo

Los temas de apoyo le permiten al estudiante profundizar en los temas que están asociados a cada módulo.

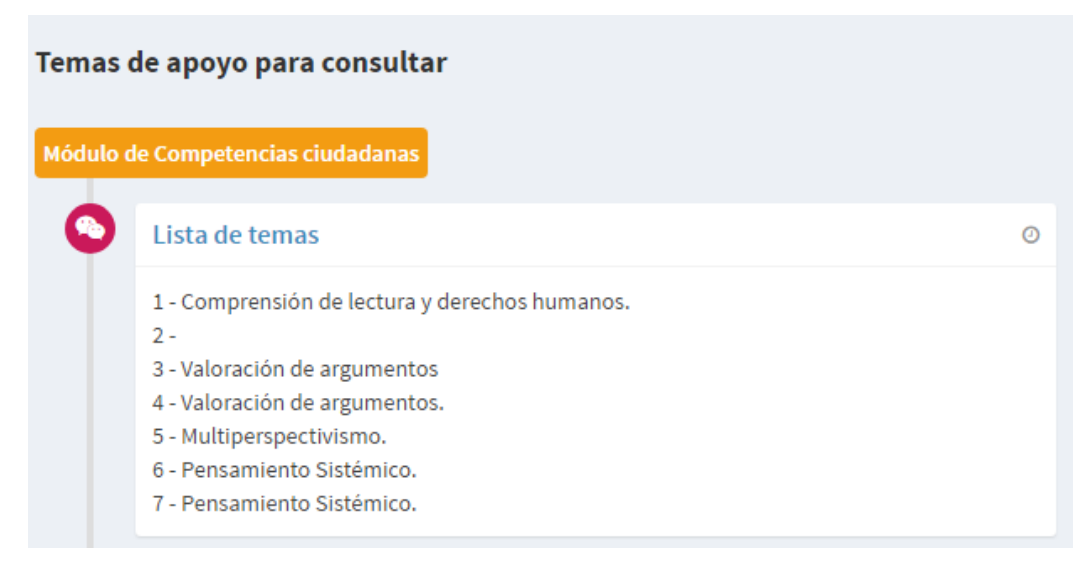

Figura 6. Temas de apoyos

## 3.6. Progreso del estudiante

El progreso de los estudiantes representa la estadística de los resultados obtenidos en todos los test realizados

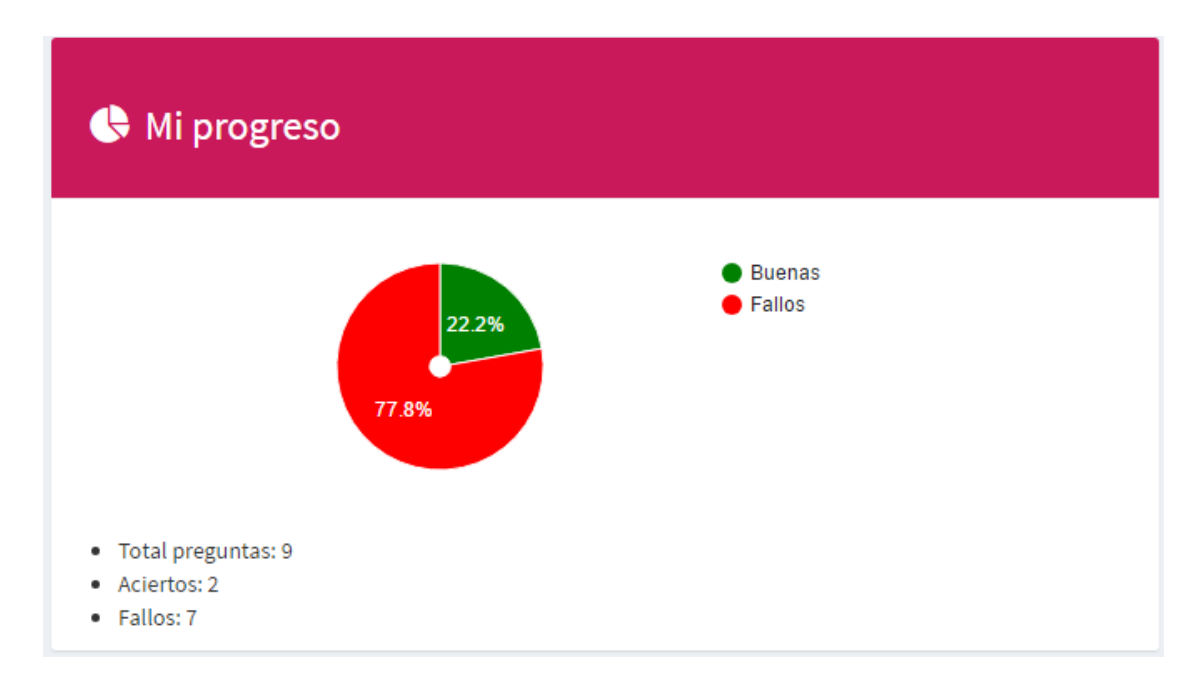

Figura 7. Estadística que indica el progreso del estudiante

### 4. RECOMENDACIONES

Para obtener los mejores resultados y aprovechar al máximo las herramientas del SI, se deben tener en cuenta las siguientes recomendaciones:

- Tener en cuenta las instrucciones contenidas en el presente manual.
- En caso de cualquier error en la plataforma comunicarlo al administrador para realizar las correcciones lo más pronto posible.
- No divulgue sus credenciales de acceso al sistema.